## Generating Drug, Radiation, Procedure, and Surgery Descriptions - Include v4.4

Protocol Abstraction provides a structure for abstracting detailed descriptions of drug, radiation, and procedure/surgery interventions.

## How to Generate Drug, Radiation, and Procedure/Surgery Descriptions

- 1. Search for the trial of interest. For instructions, refer to Searching for Trials in PA.
- 2. In the search results, click the NCI Trial Identifier link for that trial. The Trial Identification page appears.
- 3. On the **Trial Identification** page, check out the trial. For instructions, refer to Checking In and Checking Out Trials. (This checkout step is optional for Super Abstractors.)
- 4. On the Scientific Data menu, click Interventions. The Interventions page appears, with or without any intervention records displayed.
- 5. Click Add. The Add intervention page appears.

🕢 Tip

6. From the Intervention Type field, select Drug, Radiation, or Procedure/Surgery as appropriate.

Do not type an intervention description at this point. The system automatically populates the Intervention Description from information you provide in the next steps.

## 7. Follow the steps in Adding Interventions for instructions for searching for, and selecting, interventions.

The Interventions page expands to display a Drug Information, Radiation, or Procedure Information section, depending on your selection.

| Dose Range:              |                      |            | Dose UOM:          | 🔍 Look Up |
|--------------------------|----------------------|------------|--------------------|-----------|
| Dose Form:               |                      | 🔍 Look Up  |                    |           |
| Route Of Administration: |                      | 🔍 Look Up  |                    |           |
| Dose Frequency:          |                      | 🔍 Look Up  |                    |           |
| Dose Duration:           |                      |            | Dose Duration UOM: |           |
|                          |                      |            |                    | Ц Соок Ор |
| Dose Regimen:            |                      |            |                    |           |
|                          | 1000 characters left | 1.         |                    |           |
| Total Dose Range:        | 1000 characters lett |            | Total Dose UOM:    |           |
|                          |                      |            |                    | 🔍 Look Up |
|                          |                      |            | Generate           |           |
|                          |                      |            |                    |           |
|                          |                      | 📙 Save 🤇   | Cancel             |           |
| Radiation Information    |                      |            |                    |           |
| Dose Range:              |                      |            | Dose UOM:          |           |
|                          |                      |            |                    | 🔍 Look Up |
| Dose Form:               |                      | 🔍 Look Up  |                    |           |
| Dose Frequency:          |                      | 🔍 Look Up  |                    |           |
| Dose Duration:           |                      |            | Dose Duration UOM: | 🔍 Look Up |
|                          |                      |            |                    | • F       |
| Dose Regimen:            |                      |            |                    |           |
|                          | 1000 characters left | li.        |                    |           |
| Total Dose Range:        |                      |            | Total Dose UOM:    |           |
| Target Site              |                      |            |                    | COOK OP   |
| Approach Site:           |                      |            |                    |           |
| Approach Site:           |                      | Цоок Ор    |                    |           |
|                          |                      |            | Generate           |           |
|                          |                      | 🔚 Save 🛛 🕻 | 3 Cancel           |           |
| Procedure Inform         | ation                |            |                    |           |
|                          |                      |            |                    |           |
| Target Site:             |                      |            | 🔍 Look Up          |           |
| Method:                  |                      |            |                    |           |
|                          |                      |            |                    |           |
|                          |                      | Generate   |                    |           |
|                          |                      |            |                    |           |
|                          |                      |            |                    |           |
|                          |                      |            | E Save             | 🖸 Cancel  |

- 8. In the Drug, Procedure, or Radiation Information section of the page, enter the values in the text fields provided.
- To provide values for the parameters that require harmonized terms (the gray fields), click Look Up. The Search window appears.

| ose Unit Of Measure  |             | × |
|----------------------|-------------|---|
| Search Unit of Measu | re          |   |
| Code                 | Public Id   |   |
| Display Name         | Description |   |

10. Type your search criteria in the field(s) provided, and then click Search. If the information you are abstracting includes a range, for example, dose range, you can provide the lower limit without providing the upper limit. However, do not provide the upper limit of a range unless you also include a lower limit.

| (i) | You must type at least one character in any of the search fields. |  |
|-----|-------------------------------------------------------------------|--|
|-----|-------------------------------------------------------------------|--|

The Search window displays the result(s) of your search.

| se Unit Of Measure          |                                  |         |                               |                                                                |        |
|-----------------------------|----------------------------------|---------|-------------------------------|----------------------------------------------------------------|--------|
| Searc                       | h Unit of Measu                  | ire     | _                             |                                                                |        |
| Code                        |                                  |         |                               | Public Id                                                      |        |
| Displa                      | Display Name dose                |         |                               | Description                                                    |        |
|                             |                                  |         |                               | Search OReset Cancel 3 items found, displaying all items 1     |        |
| Code                        | Display Name                     |         | Public Id                     | Description                                                    | Action |
| TCID                        | Tissue Culture Infection Dose 25 |         | 2569440                       | Tissue Culture Infection Dose                                  | Select |
| Dose                        | Dose 25693                       |         | 2569379                       | The amount of medicine taken, or radiation given, at one time. |        |
| Rad Radiation absorbed dose |                                  | 2571183 | Radiation absorbed dose (Rad) | Select                                                         |        |

11. In the search results list, locate the preferred item, and then click Select.

12. Once you have provided information for all relevant fields, click Generate. The information you provided is displayed in the Intervention Description field.

| Intervention Name:*       | amoxicillin                                                                         | 🔍 Look Up          |           |
|---------------------------|-------------------------------------------------------------------------------------|--------------------|-----------|
| Intervention Description: | 0.1-0.15 Unit/mL, INJECTION, EMULSION,<br>INTRA-ARTERIAL for 4.0 weeks. Three times |                    |           |
|                           | daily, Administer same time each day Total<br>dose: 1.6-2.2 days                    |                    |           |
|                           |                                                                                     |                    |           |
|                           | T                                                                                   |                    |           |
|                           |                                                                                     |                    |           |
|                           |                                                                                     |                    |           |
|                           |                                                                                     |                    |           |
|                           |                                                                                     |                    |           |
|                           |                                                                                     |                    |           |
|                           |                                                                                     |                    |           |
|                           | 855 characters left                                                                 |                    |           |
| Other Names:              | AMOX, Amoxil, Polymox Trimox, Utimox,<br>Wymox, 277174, 26787- 8-0                  |                    |           |
|                           |                                                                                     |                    |           |
| Drug Information          |                                                                                     |                    |           |
| Dose Range:               | 0.1 0.15                                                                            | Dose UOM:          | Unit/mL   |
| Dose Form:                | INJECTION EMULSIC                                                                   |                    | COK OP    |
| Route Of Administration:  |                                                                                     |                    |           |
| Dose Frequency:           | Three times daily                                                                   |                    |           |
| Dose Duration:            | 4                                                                                   | Dose Duration UOM: | weeks     |
|                           |                                                                                     |                    | 🔍 Look Up |
| Dose Regimen:             | Administer same time each day                                                       |                    |           |
|                           | 071 abaractors loft                                                                 |                    |           |
| Total Dose Range:         | 1.6 2.2                                                                             | Total Dose UOM:    | days      |
|                           |                                                                                     |                    | 🔍 Look Up |
|                           |                                                                                     | Generate           |           |
|                           |                                                                                     |                    |           |
|                           | Save                                                                                | Gancer             |           |